# 外部アクセス 研究センター 向け VPN 接続手順書

第3版

| 作成者   | 河﨑学園 事務局総務課 |
|-------|-------------|
| 作成日   | 2020年7月6日   |
| 最終更新日 | 2025年4月7日   |

# はじめに

「VPN (Virtual Private Network)」とは、学外からインターネット経由で学内ネットワークへの安全なアクセス を可能にするサービスです。

VPN の利用により、学外から「学内からのみ利用可能なサイト」へのアクセスが可能になります。

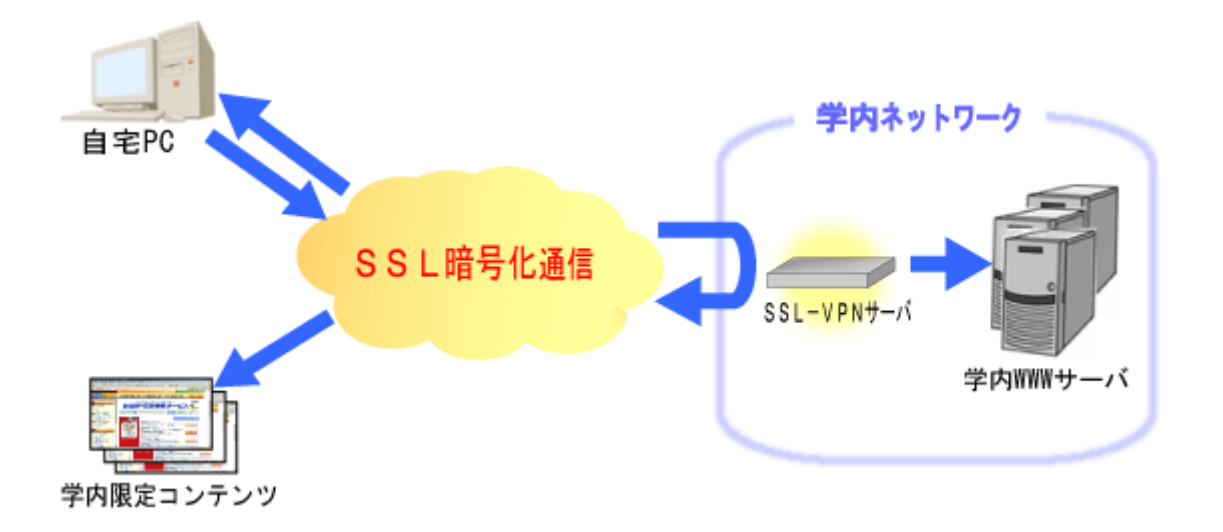

#### 学内からのみ利用可能なサイト

- 図書館情報
- 医学文献検索 メディカルオンライン
- 学内メール転送設定

など

詳細は、**VPN 接続を行った後、**以下の URL をご確認ください。 http://desk.kawasakigakuen.ac.jp/student/vpn\_kenkyu.html

#### 1. 概要

VPN 接続を行うには、以下のいずれかのアプリケーションをインストールし、設定を行う必要があります。設定 後は、ボタン一つで接続が可能になります。

- Windows をご利用の方:「NetExtender」を使用します。
- Mac またはスマートフォンをご利用の方:「SonicWALL Mobile Connect」を使用します。

# 2. インストール手順

#### 2-1. PC (Windows/Mac)の場合

以下の URL にアクセスし、該当するアプリケーションをダウンロードのうえ、インストールを行ってください。 https://www.sonicwall.com/ja-jp/products/remote-access/vpn-clients

- Windows ユーザー:「**NetExtender**」を選択してください。
- Mac ユーザー:「 SonicWALL Mobile Connect 」を選択してください。

#### 2-2. スマートフォンの場合

各アプリストアより、以下の名称で検索し、アプリをダウンロードのうえ、インストールしてください。

• アプリ名:「SonicWALL Mobile Connect」

### 3. Windows にて NetExtender を使用する方法

#### 3-1. 初期設定

①「NetExtender」起動後、「接続の追加」を選択します。

| <b>~</b>        | NetE | Extende | er |    |           |    |   |   |  |   |   | × |
|-----------------|------|---------|----|----|-----------|----|---|---|--|---|---|---|
| 状況<br><b>S</b>  |      |         |    |    |           |    |   |   |  |   |   |   |
| 接続<br>詳細        |      |         |    | 接続 |           |    |   |   |  |   |   |   |
| <b>גי</b> רם לב |      |         |    |    |           |    |   | _ |  |   |   |   |
| ĥ               |      |         |    | 接続 | 接続の追加     |    | ^ | * |  |   |   |   |
| ログ              |      |         |    | 状況 | 接続の追加<br> |    | + |   |  | 5 |   |   |
| ۲               |      |         |    |    |           |    |   |   |  |   | 7 |   |
| バージョン↑          | 宵報   |         |    |    |           | 接続 |   |   |  |   |   |   |
|                 |      |         |    |    |           |    |   |   |  |   |   |   |
|                 |      |         |    |    |           |    |   |   |  |   |   |   |
|                 |      |         |    |    |           |    |   |   |  |   |   |   |
|                 |      |         |    |    |           |    |   |   |  |   |   |   |
| SONIC           | ALL* |         |    |    |           |    |   |   |  |   |   |   |

②「接続の追加」画面にて、以下の通り入力してください。

| Name   | kawasaki (任意)                     |      |
|--------|-----------------------------------|------|
| Server | ssl-vpn.kawasakigakuen.ac.jp:4433 |      |
| アドレスは  | :4433 まで入力が必要です。ご注意く              | ださい。 |

| 接続の追加 |           | ×  |
|-------|-----------|----|
| 名前    |           |    |
| 51 LL |           |    |
| サーハ   |           |    |
|       | (##)ZUU ( | 次へ |

③ セキュリティ警告が表示された場合は、「信頼する」をクリックしてください。

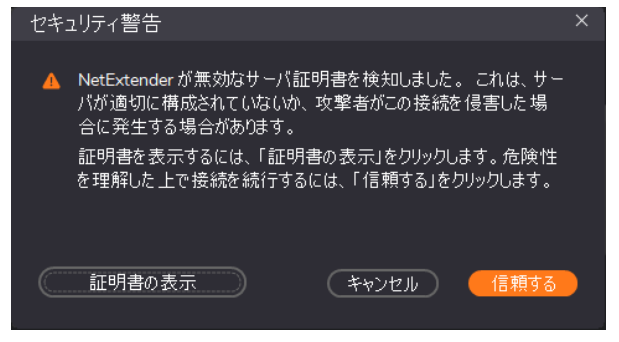

④「接続の追加」が再度表示されますので、必要事項を入力し追加してください。

| ユーザ名  | ユーザ名                |
|-------|---------------------|
| パスワード | パスワード               |
| ドメイン  | call.kawasaki.local |

※ドメインは、初期画面では

『ログイン時に選択する』と表示されていますので、 削除し、上記内容を入力してください。

接続の追加 名前 kawasaki サーバ ssl-vpn.kawasakigakuen.ac.jp:4 ユーザ名 2599001 パスワード \*\*\*\*\*\* ドメイン ログイン時に選択する プロトコル 自動  $\sim$ (キャンセル )

 $\times$ 

#### 3-2. 起動方法

NetExtender」を起動し、作成した接続を選択します。

② パスワードを入力し、「接続」を選択します。

- ※『3-1. 初期設定』にて正しく設定されていれば、 パスワードを入力するだけで接続が可能です。
- ③ VPN 接続が開始されましたので、「学内からのみ利用可能なサイト」へのアクセスを試みてください。 利用可能なサイトは、本手順書 P.2 のリンク、または、本学 HP の「学内 LAN システム」からアクセスして ください。Desknet's や CampusPlan については、VPN 接続ではアクセスできません。一旦、VPN 接続を解除 し、アクセスしてください。

#### ※長時間の接続は、大学のネットワーク回線を逼迫することになりますので、適切な利用をお願いします。

| 接続 |                                   |               |         |    |
|----|-----------------------------------|---------------|---------|----|
| 接続 | kawasaki                          |               | ~       | *  |
| 状況 | 切断                                |               |         |    |
|    | 接                                 | 続             |         |    |
| 接続 |                                   |               |         | Х  |
| •  | ユーザ名とパスワ<br>ユーザ名<br>パスワード<br>ドメイン | ロードを入力してく<br> | ださい<br> | 接続 |

#### 3-3. 切断方法

NetExtender」を起動し、「切断」を選択します。

| K             | 🖌 NetE                    | Extender |              |      |    |       |  |      |   |  |
|---------------|---------------------------|----------|--------------|------|----|-------|--|------|---|--|
| 状況<br>【<br>援  | <b>S</b><br><sub>美統</sub> | ++       | <u>ታ «</u> ታ |      |    |       |  |      |   |  |
| <b>(</b><br>抄 | <b>2</b><br>代況            | 招        | を称           |      |    |       |  |      |   |  |
| 詳細            |                           |          | 接続           |      |    | ✓ (♣) |  |      |   |  |
| ġ             | ھ<br>•••                  |          | TPSUI        |      |    |       |  | ς    |   |  |
| ιL            |                           |          | 砍沉           | 接続消め |    |       |  | 5    |   |  |
|               | <b>\$</b>                 |          |              |      |    |       |  | 接続済み |   |  |
| D             | NS                        |          |              |      | 切断 |       |  |      | r |  |
| 4             | ¢۲                        |          |              |      |    |       |  |      |   |  |
| י<br>של       | <b>・</b><br>パティ           |          |              |      |    |       |  |      |   |  |
| [             | <b>1</b> グ                |          |              |      |    |       |  |      |   |  |
|               |                           |          |              |      |    |       |  |      |   |  |
| バージョ          | ョン情報                      |          |              |      |    |       |  |      |   |  |
| SONIC         | WALL*                     |          |              |      |    |       |  |      |   |  |

# 4. スマートフォンおよび Mac にて SonicWALL Mobile Connect を使用する方法

#### 4-1. 初期設定

- 記動後、右の画面が立ち上がります。
  「Add connection」をクリックします。
  - ※ 右の画面は、スマートフォンの画像です。 以下、スマートフォンによる説明になります。
- VPN の設定画面が表示されますので。
  下記の表の通りに設定を追加します。

#### 【 VPN 設定内容 】

| Name   | kawasaki (任意)                             |
|--------|-------------------------------------------|
| Server | https://ssl-vpn.kawasakigakuen.ac.jp:4433 |
| アドレスは  | :4433 まで入力が必要です。ご注意ください。                  |

サインイン・ログイン先ドメイン画面が表示されます。
 下記の表の通りに設定を追加します。

#### 【 サインイン・ログイン先ドメイン 設定内容 】

| Username | ユーザー名               |
|----------|---------------------|
| Password | パスワード               |
| Domain   | call.kawasaki.local |

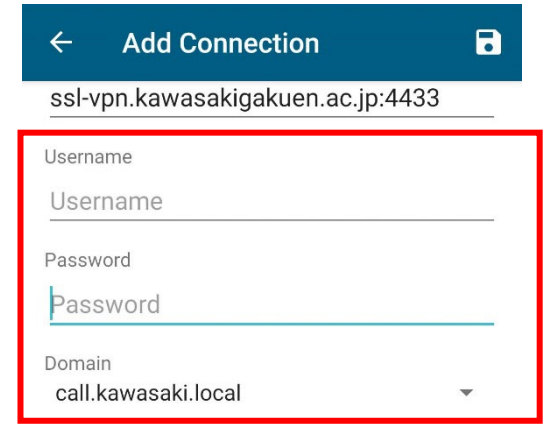

④ 画面右上の「保存」ボタンを押し、設定を終了します

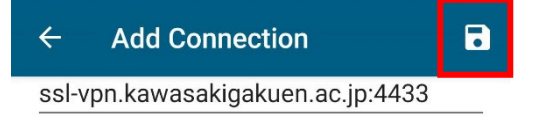

| Connection | Monitor | Settings | ()<br>About |  |
|------------|---------|----------|-------------|--|
| Sonic      | VALL"   |          |             |  |
| Connection | I       | Add      | connection  |  |

| ÷     | Add Connection                        |  |
|-------|---------------------------------------|--|
| Name  |                                       |  |
| kaw   | asaki                                 |  |
| Serve |                                       |  |
| http  | s://ssl-vnn kawasakigakuen ac in:4433 |  |

#### 4-2. 起動方法

 SonicWALL Mobile Connect を起動し、VPN を ON にして下さい。 パスワードが求められますので、パスワードを入力してください。

Status が「Connected」と表示されれば成功です。 また、接続中は、通知バーに SonicWALL Mobile Connect が表示されます。

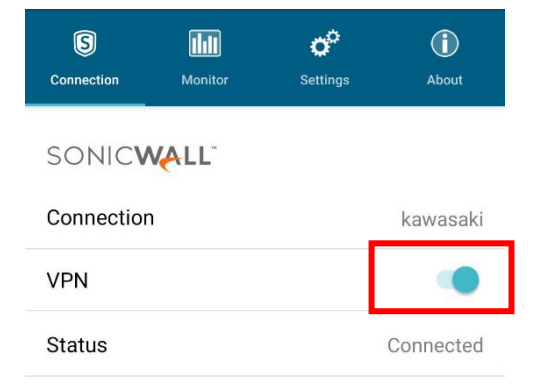

通知アイコン 🛐

② VPN 接続が開始されましたので、「学内からのみ利用可能なサイト」へのアクセスを試みてください。 利用可能なサイトは、本手順書 P.2 のリンク、または、本学 HP の「学内 LAN システム」からアクセスして ください。Desknet's や CampusPlan については、VPN 接続ではアクセスできません。一旦、VPN 接続を解除 し、アクセスしてください。

#### ※長時間の接続は、大学のネットワーク回線を逼迫することになりますので、適切な利用をお願いします。

#### 4-3. 切断方法

 SonicWALL Mobile Connect を起動し、
 VPN を OFF にして下さい。
 通知バーの SonicWALL Mobile Connect のアイコンが 非表示になれば切断手順終了となります。
 SONICWALL Connection

| Connection | Monitor | Settings | About     |
|------------|---------|----------|-----------|
| SONIC      | VALL"   |          |           |
| Connection | 1       |          | kawasaki  |
| VPN        |         |          | •         |
| Status     |         |          | Connected |